## How to Redeem

- In order to participate in the Offer, the Customer is required to purchase Product(s) worth Rs. 5999/- or more from VIP
- Eligible Customer will get assured- One return (round trip i.e. to & fro) domestic flight ticket (Economy Class)
- The Customer has to scratch the coupon code to get the alpha numerical "Voucher Code" printed on the Air Voucher which has to be redeemed on the micro site <u>www.viphelloholidays.com.</u>
- Customer need to complete the registration process ("Registration") by filling all the required details

on <u>www.viphelloholidays.com</u>

- Voucher Code
- Customer name
- o Mobile Number
- E-mail ID

•

- City name
- Store name
- No. of products purchased
- Product serial no.
- Registration of voucher on the dedicated website <u>www.viphelloholidays.com</u> has to be done before 31<sup>st</sup> January, 2020
- On registration customer will get his / her unique "Authentication Code"
- Authentication Code will be valid till 31<sup>st</sup> May, 2020 (as the last date to fly is 30<sup>th</sup> June 2020)
- Authentication code is to be used on the same website <u>www.viphelloholidays.com</u> for booking the ticket
  - Customer need to enter following details for booking.
    - o Authentication Code
    - $\circ$  Sector / City from where customer will fly  $\circ$
    - Sector / City to which customer has to fly
    - 2 Options for Date of travel to be mentioned (with a gap of atleast 10 days): Example: Customer wants to travel from Mumbai to Delhi, for the onwards journey (Mumbai to Delhi) the gap between the dates has to be 10 days, for the return journey (Delhi to Mumbai) customer can choose any date till end of promotion period i.e. 30<sup>th</sup> June

| Onwards Journey Date Option 1                                   |  | Must be with a gap of 10 days | s Onwards Journey Date Option 2                                 |
|-----------------------------------------------------------------|--|-------------------------------|-----------------------------------------------------------------|
| Any day after<br>onwards journey,<br>till 30 <sup>th</sup> June |  | •                             | Any day after<br>onwards journey,<br>till 30 <sup>th</sup> June |
| Return Journey Date Option 1                                    |  |                               | Return Journey Date Option 2                                    |

• This Offer is valid on purchase of VIP Industries Limited Brands i.e. VIP, Skybags, Carlton, Alfa, Caprese, Aristocrat ("Products") during the Offer Period, from Authorized Retailers which includes Exclusive Brand Outlets, Organized Retail Stores, Hyper Stores, Multi Brand Outlets, Distribution outlets & Brand Webstores.

## Example:

- Customer need to pay only Tax / Service charge/ Insurance, etc amount
- Below is a snapshot for reference for amount to be paid by customer
- In the below cases customer need to pay only Rs2258 for a return flight Mumbai to Jammu

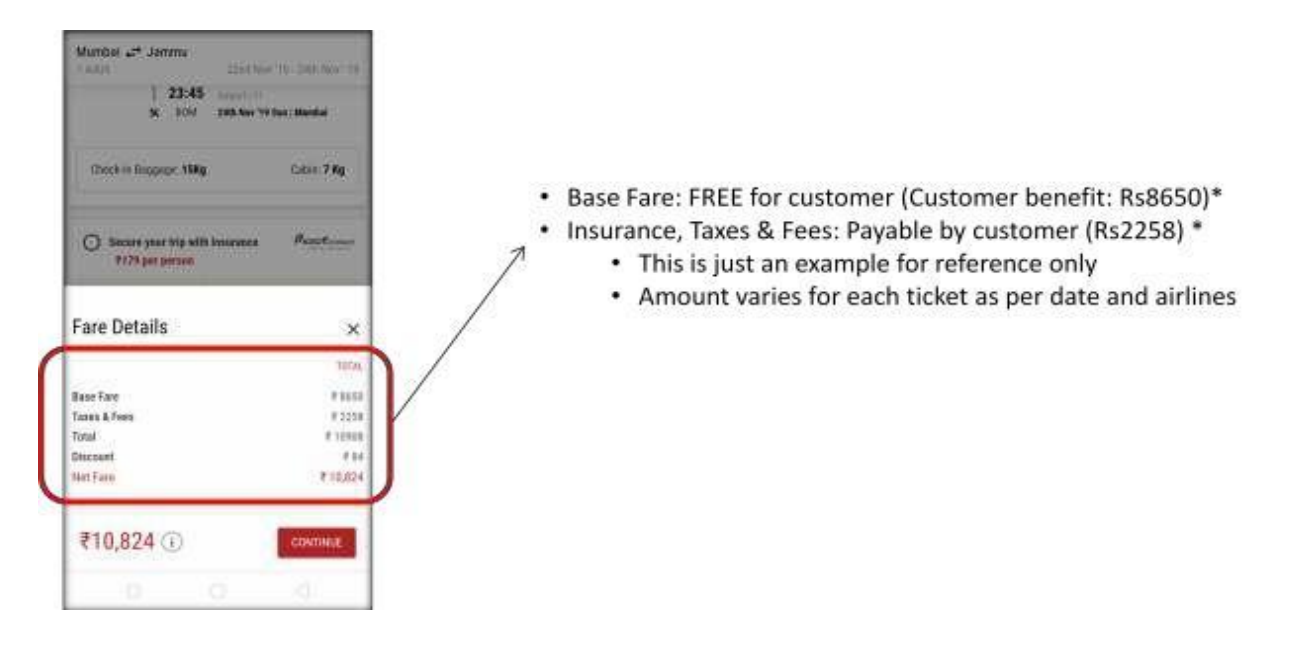

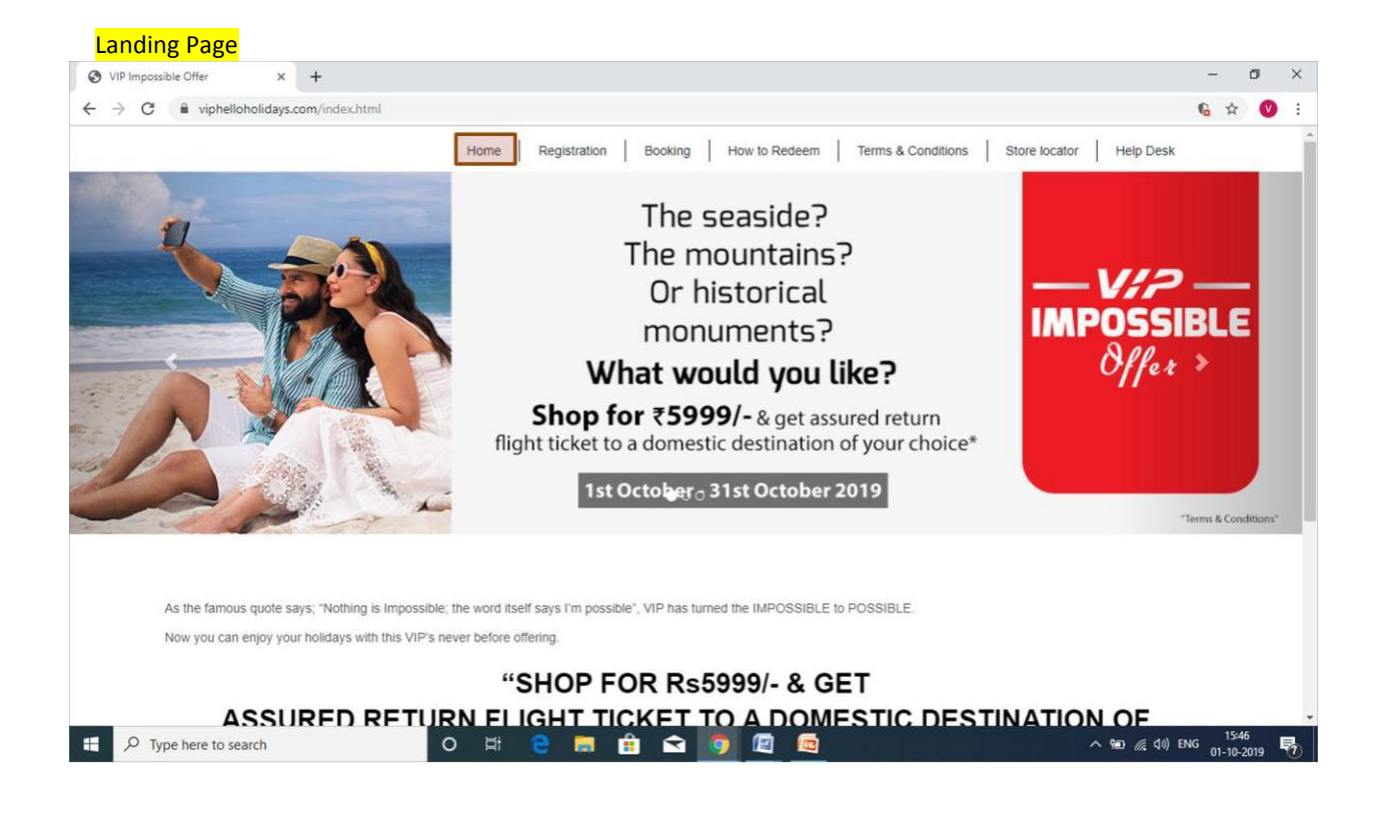

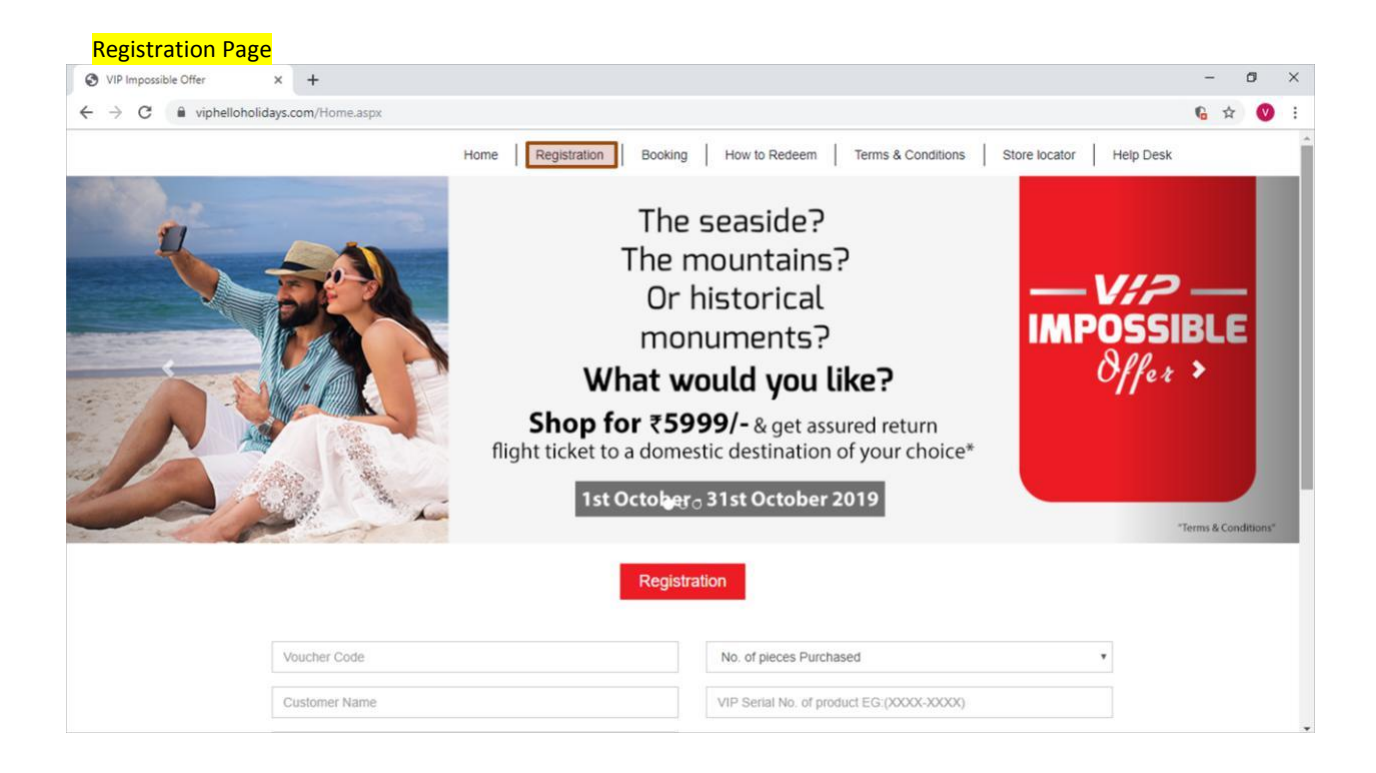

| <ul> <li>♥ VIP Impossible Offer</li> <li>♦ → C ● vip</li> </ul> | <ul> <li>+</li> <li>phelloholidays.com/Home.aspx</li> <li>flight ticket to a domestic destination of you</li> <li>1st October - 31st October 2019</li> </ul> | ur choice*                                                        |                                     |  |
|-----------------------------------------------------------------|----------------------------------------------------------------------------------------------------|-------------------------------------------------------------------|-------------------------------------|--|
|                                                                 | Voucher Code<br>Customer Name<br>10 Digit Mobile                                                                                                    | No. of pieces Purchased VIP Serial No. of product EG:(XXXXX-XXXX) |                                     |  |
|                                                                 | Email Id<br>City<br>Store Name                                                                                                    | Ind the T&C of this offer and agree with the same.                | offer and agree with the same.      |  |
| Type here                                                       | to search O 🖽 🤶 🧮                                                                                                    | Submit                                                            | → ₩2 (2, 10) ENG 1547<br>01-10-2019 |  |

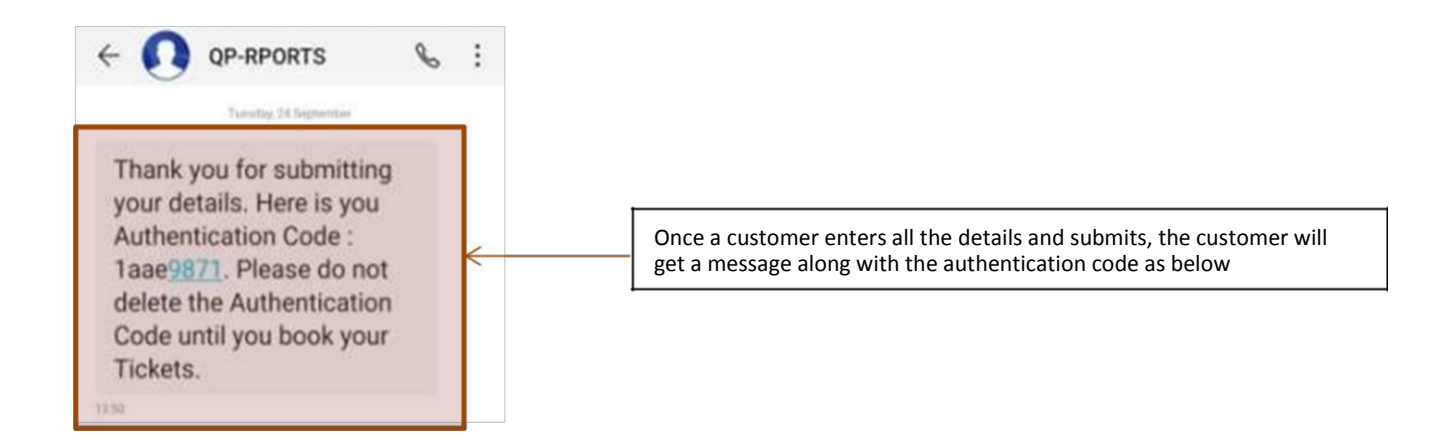

The Authentication code needs to be entered in the window below, by clicking on the booking tab

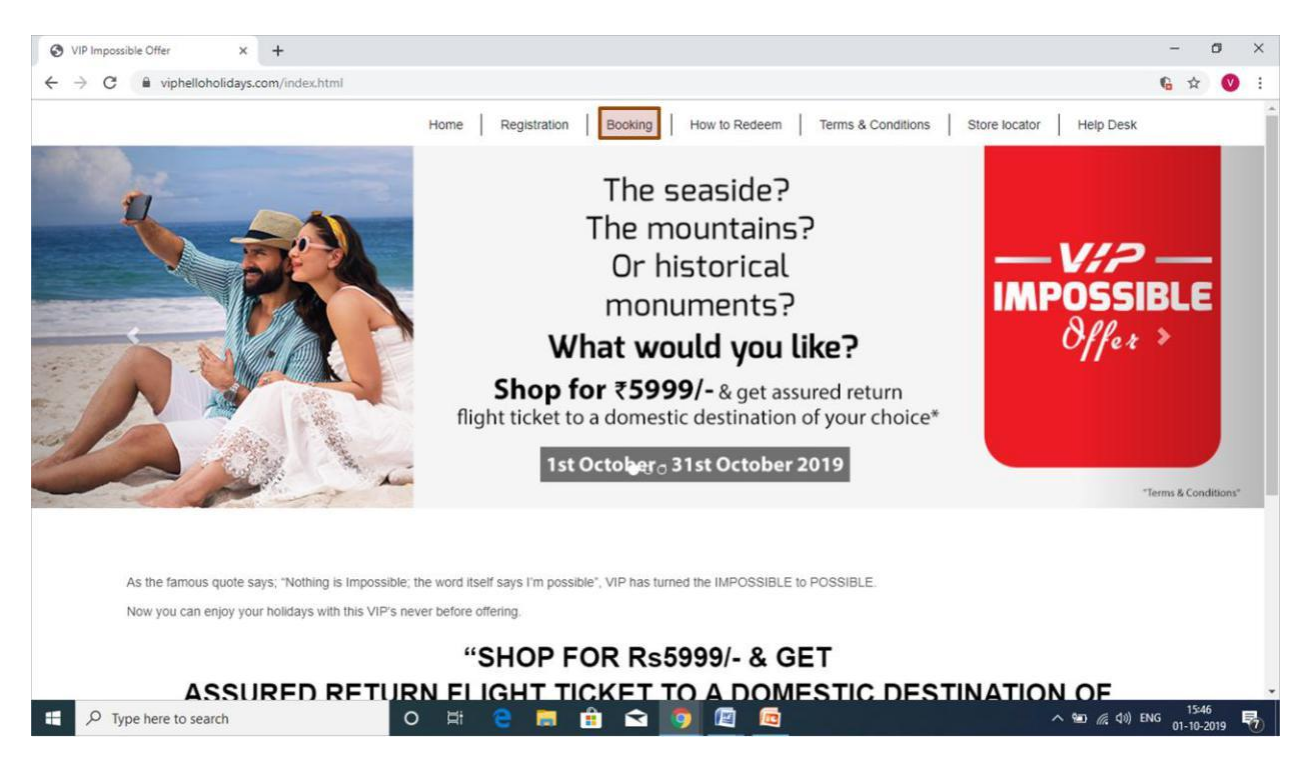

Authentication Code & travel sector & date for to & fro i.e. For a ROUND TRIP (two different Round trip dates for the same sector needs to be selected by the customer, mist likely customer will get the first booking date only in case of any reasons not viable (extreme cases) customer will get the tickets for an alternative date option,

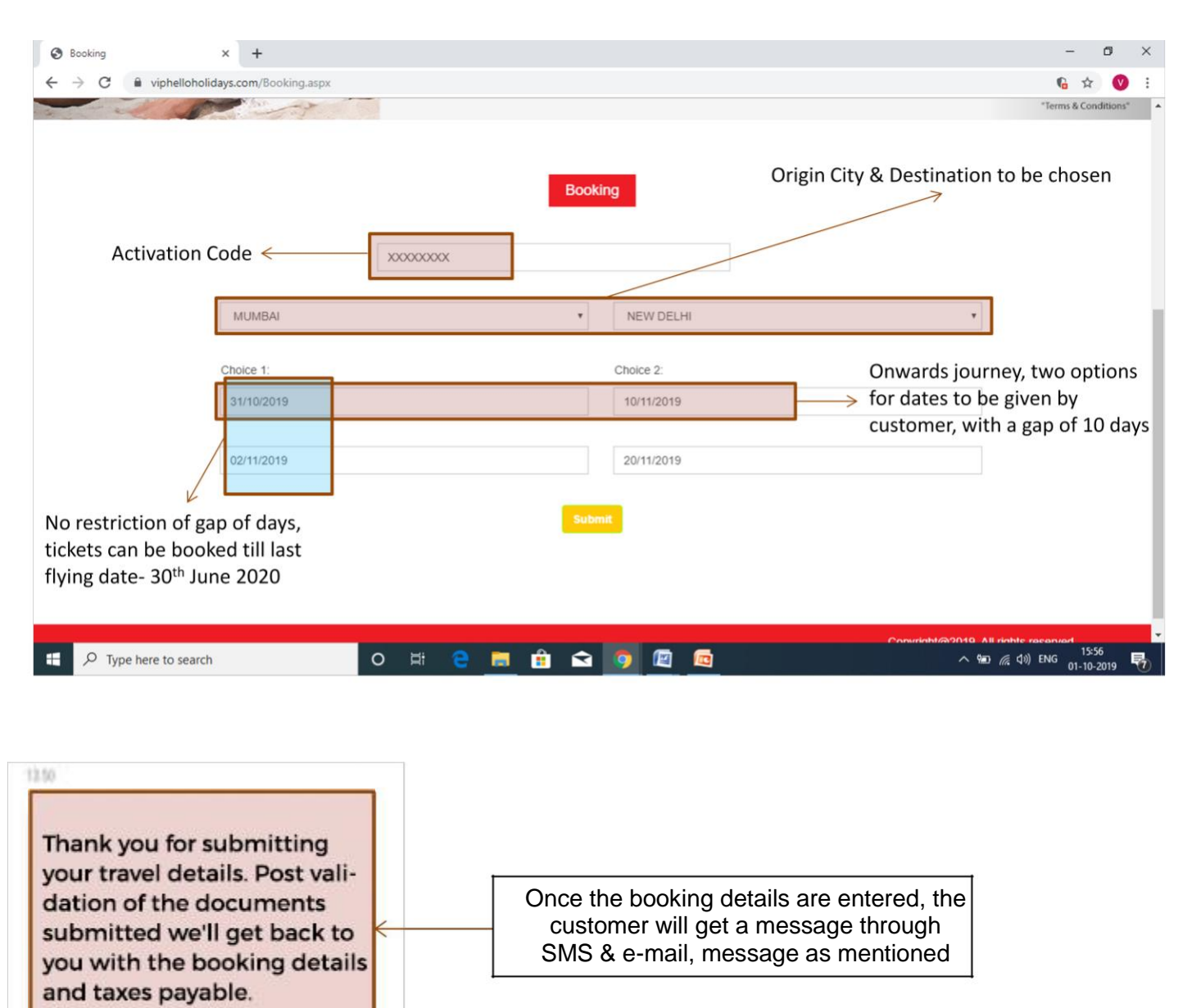

Post validation of the documents submitted at the time of booking, the customer will get the booking confirmation details through E-mail & SMS along with payment link (Taxes to be paid by the customer).

Once the customer makes the payment through the link, the tickets will be booked and shared on the customers registered e-mail ID.